#### GARAN **ELEVATOR LOAD** WEIGHING SYSTEMS

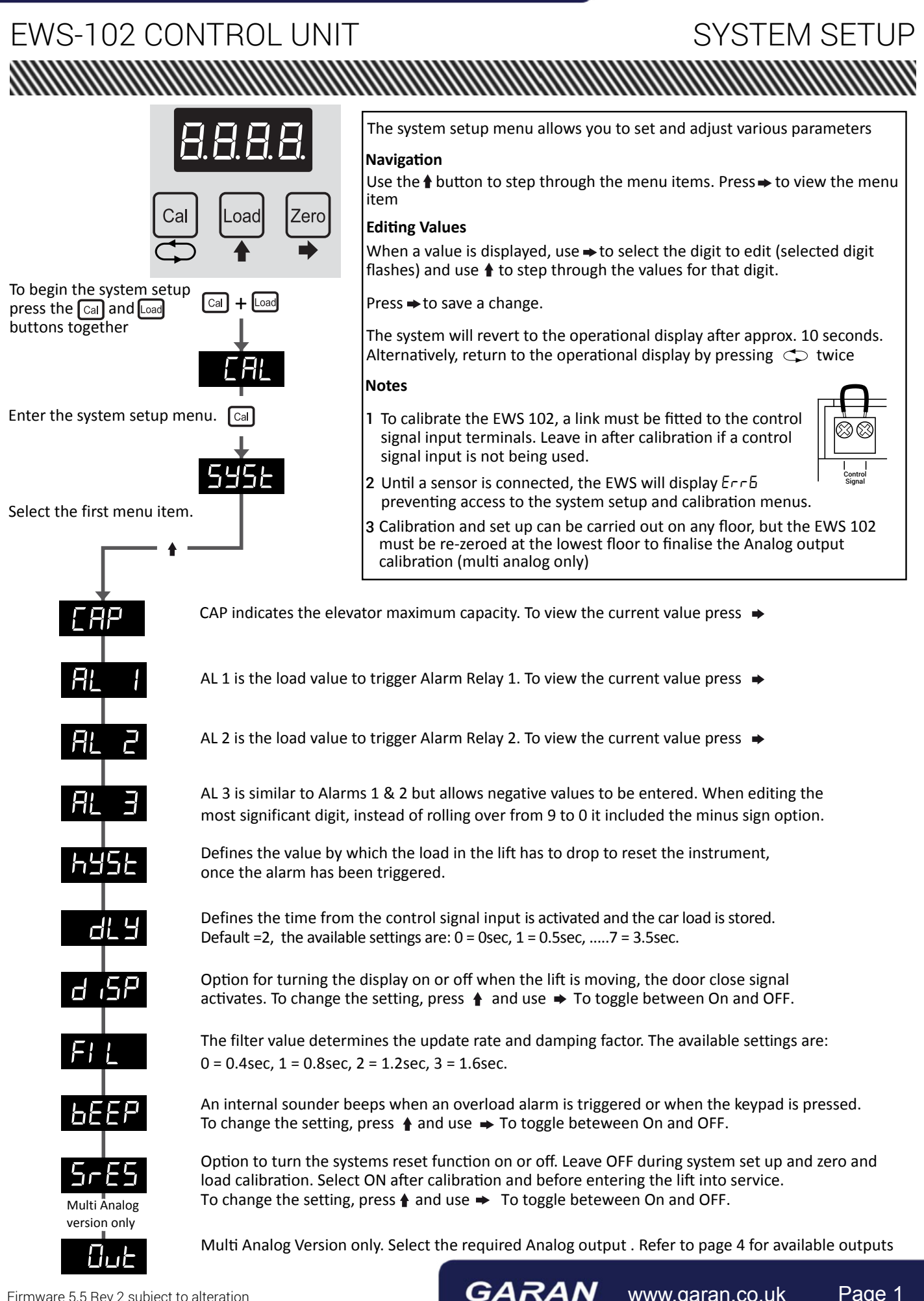

Page 1

www.garan.co.uk

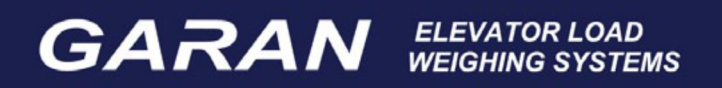

# EWS-102 CONTROL UNIT

## CALIBRATION ZERO

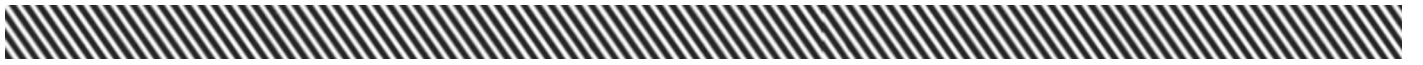

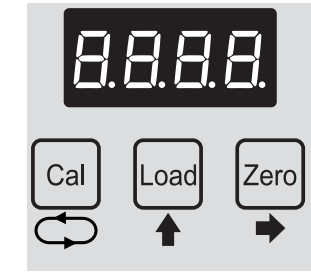

To begin the system setup press the Cal and Load buttons together

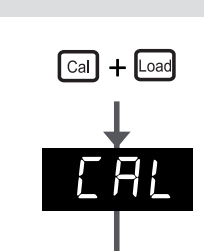

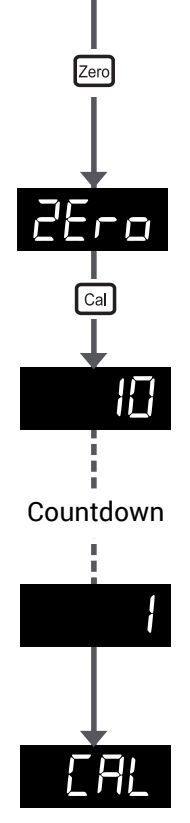

Press the Zero button to enter the zero calibration menu

Press the Cal button

The instrument then counts down from 10 to 1 to allow time for the operator to ensure that the elevator cabin is empty

The "Zero" point has now been calibrated and stored. CAL indicates that the calibration is now complete (remains for 10 seconds)

Press the Load button within 10 seconds to proceed to the Load Calibration

<u>Multi Analog version only</u>: See note 3 page 1. After the EWS 102 calibration and setup has been completed, place the the lift at the lowest floor level and rezero following the process on this page, this will finalise the Analog output calibration.

GARAN www.garan.co.uk

Page 2

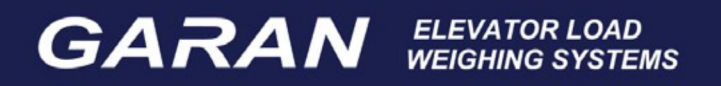

# EWS-102 CONTROL UNIT

### CALIBRATION LOAD

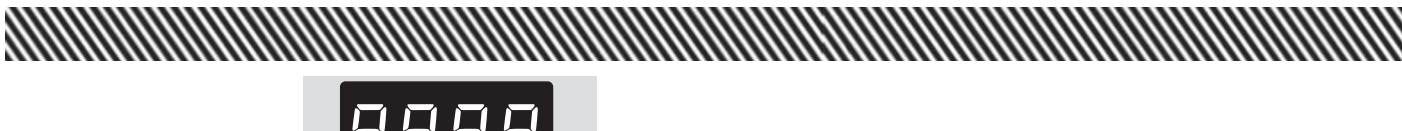

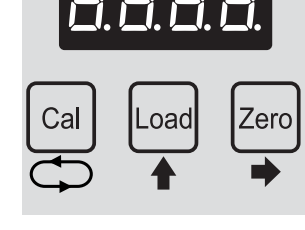

To begin the system setup, press the Cal and Load buttons together

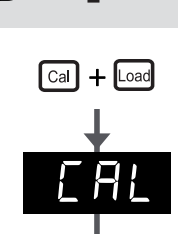

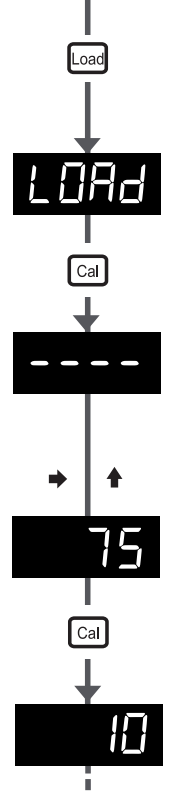

Press the Load button to enter load calibration menu

### Load Calibration

After placing the known load within the elevator cabin, press the Cal Button to proceed.

When the dashes are displayed, set the value of the required load in kilograms. Use the  $\rightarrow$  button to select the required digit (selected digit flashes) and use the  $\blacklozenge$  button to set the required digit value.

For example: Using a known load of 75Kg

▶ **→ ≜** x7 **→ ≜** x5

To complete the action, press the Cal button

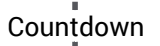

The instruments then counts down from 10 to 1

Upon completion, the screen will display ERL for approximately 10 seconds and then the system will return to Operation Mode. The load has now been calibrated.

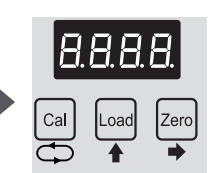

<u>Multi Analog version only:</u> See note 3 page 1. After the EWS 102 calibration and setup has been completed, place the the lift at the lowest floor level and rezero following the process on page 2, this will finalise the Analog output calibration.

#### GARAN **ELEVATOR LOAD** WEIGHING SYSTEMS

## EWS-102 CONTROL UNIT

Out

0-20

0-24

[]-5

6,5

Ь,Ю

Analog output Selection (only available on Multi Analog control unit)

|      | There are seven selectable output ranges available. To view the current value press $\blacktriangleright$ then u scroll through output types. Select and save required option by pressing $\bigcirc$ |                                 |
|------|----------------------------------------------------------------------------------------------------|---------------------------------|
| 4-20 | Output type 4-20mA.                                                                                                    | 4mA = no load, 20mA = full load |

| Output type 0-20mA. | 0mA = no load, 20mA = full load                  |
|---------------------|--------------------------------------------------|
| Output type 0-24mA. | 0mA = no load, 24mA = full load                  |
| Output type 0-5V.   | 0V = no load, +5V = full load                    |
| Output type +/-5V   | -5V = no load, 0v + half load, +5V = full load   |
| Output type +/-10V  | -10V = no load, 0v + half load, +10V = full load |

ERROR CODES

SYSTEM SETUP

| CODE  | ERROR                                           | CAUSE/SOLUTION                            |
|-------|-------------------------------------------------|-------------------------------------------|
| Err I | Sensor Signal Input - Negative                  | Reverse connection of sensor signal leads |
| Err2  | Insufficient Sensor Signal                      | Installation Error - Contact Garan        |
| Err3  | Sensor Offset Too High - Positive               | Installation Error - Contact Garan        |
| Erry  | Sensor Offset Too High - Negative               | Installation Error - Contact Garan        |
| Errs  | Trying to calibrate without Control Signal link | Fit link between control signal terminals |
| Errb  | Sensor not connected to EWS                     | Connect sensor/check sensor wiring        |

GARAN

www.garan.co.uk

Page 4